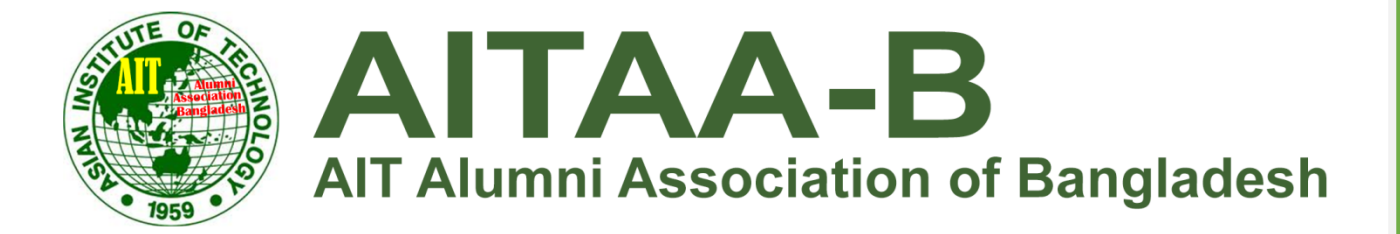

**Manual for** 

## Member Own Password Update

**AIT Alumni Association - Bangladesh** 

AITAA-B member can update/change his own password after login. To change the password, need to follow below steps.

Step 1: Please click on the menu "Membership => Change password as per below screen:

| AITAA-B<br>AIT Alumni Association of Bangladesh | Home                | Who We Are     | Newsroom  | Notice | Gallery | Membership                     | Contact Us | Q |
|-------------------------------------------------|---------------------|----------------|-----------|--------|---------|--------------------------------|------------|---|
| Apply for Member                                | chin                |                |           |        |         | List of Members of A           | AITAA-B    |   |
| Want be a Member? (register h                   | nere)               |                |           |        |         | List of Pending Mem<br>AITAA-B | bers of    |   |
|                                                 |                     |                |           |        |         | List of Bangladeshi A          | Jumni      |   |
| 1. Demonstration                                |                     |                |           |        |         |                                | ip         |   |
| 1. Personal Information                         |                     | _              |           |        |         | Change Password                |            |   |
| a) Full name *                                  |                     |                |           |        |         |                                |            |   |
|                                                 |                     |                |           |        |         |                                |            |   |
| b) Date of Birth *                              | d) E-mail Address * |                |           |        |         |                                |            |   |
|                                                 |                     |                |           |        |         |                                |            |   |
| e) Present Address *                            |                     | f) Permanent / | Address * |        |         |                                |            |   |

## After click Change password below screen will be appearing:

| ATTALA-B<br>ATT Alumni Association of Bangladesh |                         | Home | Who We Are | Newsroom | Notice | Gallery | Membership | Contact Us | Q |
|--------------------------------------------------|-------------------------|------|------------|----------|--------|---------|------------|------------|---|
| Change Passwoi                                   | r <b>d</b>              |      |            |          |        |         |            |            |   |
|                                                  | Old Password Understand |      |            |          |        |         |            |            |   |

Steps 2: Input current password first then input new password that you want to set and finally input confirm password and submit as shown in above screen:

## --Thank You--